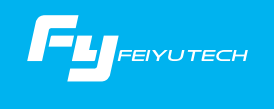

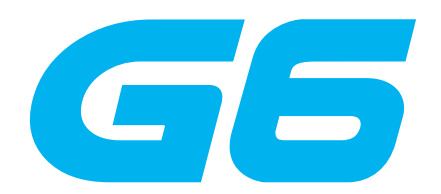

# 3 - osový ruční stabilizátor

Guilin Feiyu Technology Incorporated Company

Uživatelská příručka CZ V1.0

## Popis

- zobrazena kamera není obsahem balení

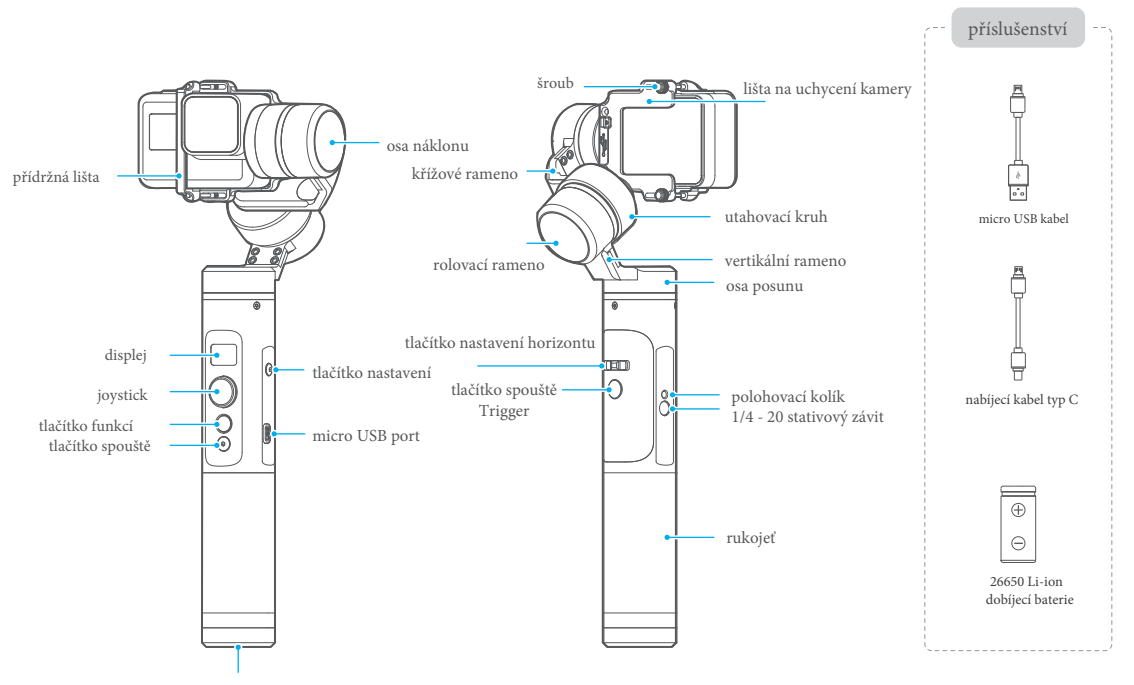

# 2. Uživatelská příručka

# <sup>1</sup> inštalování baterie

Please fully charge the battery before power on the gimbal for the first time.

Remove the bottom cap, insert a 26650 battery and then tighten the cap.

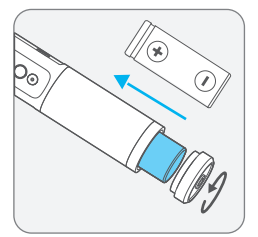

# vložení kamery

Nainstalujte kameru před spuštěním stabilizátoru. Pokud se nepoužívá stabilizátor, vypněte jej, následně odinstalujte kameru

kamera HERO5 Black jako příklad

Vložte kameru na lištu uchytenia, následně dotiahněte pomocí lišty a šrouby

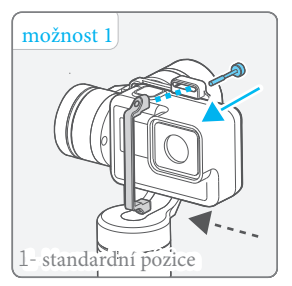

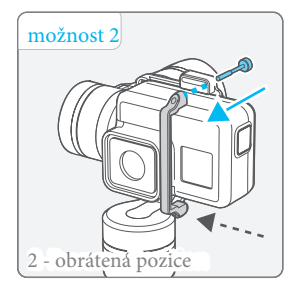

## Vložte kameru RX0

Pokud chcete pracovat s kamerou RX0, změňte prosím adaptér RX0. RXO adaptér je volitelné příslušenství, není obsahem balení

(1) Uvolněte a sundejte původní desku stabilizátoru

(2) Namontujte adaptivní desku RX0 a utáhněte šroub

(3) Zasuňte nastavovaciu skrutku (3) kamery zo spodnej strany adaptéra RX0

(4) Umístěte kameru a utáhněte šroub

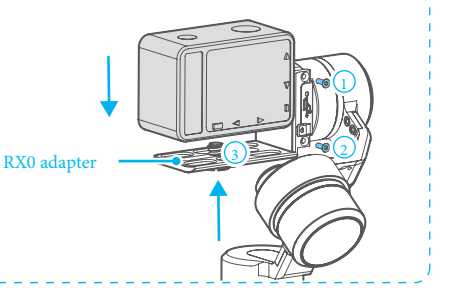

## 3 Před spuštěním vyvažte stabilizátor

Pokud je kamera nakloněna doleva, uvolněte utahovací kroužek a vytáhněte příčné rameno směrem doprava, dokud nebude kamera vyrovnaná v horizontální poloze

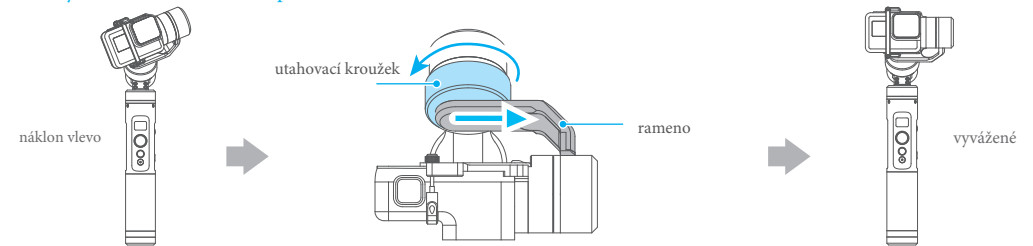

If camera tilts to the right, loosen the knob ring, push cross arm in to the left until camera is horizontal.

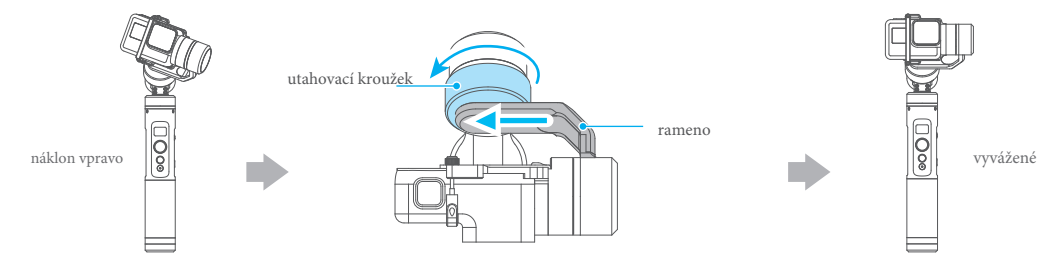

## 4 Zap. vyp. on / off

Zapnutí / vypnutí: dlouhým stisknutím funkčního tlačítka se zobrazí na displeji 🔁 a uvolněte ho, když uslyšíte tón pípnutí.

## 3. Nabíjení

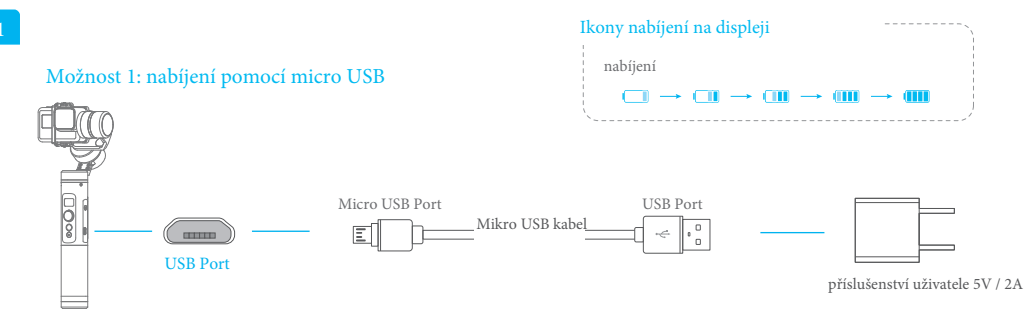

Možnost 2: Vyjměte baterii a nabijte baterii externí nabíječkou (vybavení uživatele).

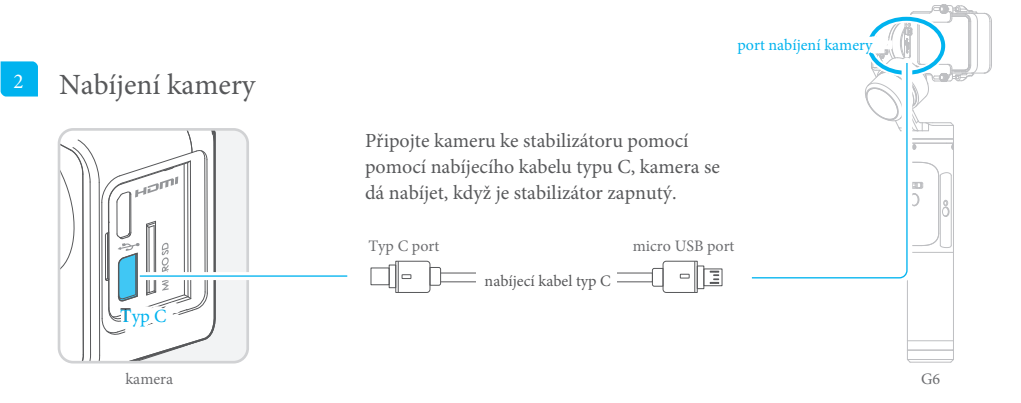

# 4. Funkce

funkce tlačítek

| tlačítko funkcí                                                                                    | funkce                                                                               | popis                                                                                                    |  |  |  |
|----------------------------------------------------------------------------------------------------|--------------------------------------------------------------------------------------|----------------------------------------------------------------------------------------------------|--|--|--|
| jedno zatlačení                                                                                    | Režim posunu / Uzamčení                                                              | Stisknout jednou pro přepínání mezi režimem posunu a uzamčení                                                                                                    |  |  |  |
| dvojité zatlačení                                                                                  | režim sledování                                                                      | V režimu sledování kontrolujte os posunu doleva / doprava pomocí joysticku                                                                                                    |  |  |  |
| trojité zatlačení                                                                                  | Rotace o180° horizontálně                                                            | Otočení směru objektivu o 180 °                                                                                                    |  |  |  |
| čtyřnásobné zatlačení                                                                              | auto-rotace                                                                          | Viz kapitolu "Režim automatického otáčení" na straně 7 ~ 8                                                                                                    |  |  |  |
| pětinásobné zatlačení                                                                              | inicializace                                                                         | Viz kapitola "Inicializace stabilizátoru" na straně 11                                                                                                    |  |  |  |
|                                                                                                    |                                                                                      |                                                                                                    |  |  |  |
| tlačítko Trigger                                                                                   | funkce                                                                               | popis                                                                                                    |  |  |  |
| tlačítko Trigger<br>stiskněte a podržte                                                            | funkce<br>režim uzamčení                                                             | popis<br>V režimu posouvání nebo v režimu sledování stiskněte a podržte tlačítko, abyste<br>vstoupili do režimu uzamčení, uvolněte jej pro návrat do předchozího režimu                                                                                                    |  |  |  |
| tlačítko Trigger<br>stiskněte a podržte<br>dvojité zatlačení                                       | funkce<br>režim uzamčení<br>Reset                                                    | popis<br>V režimu posouvání nebo v režimu sledování stiskněte a podržte tlačítko, abyste<br>vstoupili do režimu uzamčení, uvolněte jej pro návrat do předchozího režimu<br>Návrat do východzích nastavení                                                                                     |  |  |  |
| tlačítko Trigger<br>stiskněte a podržte<br>dvojité zatlačení<br>tlačítko nastavení                 | funkce<br>režim uzamčení<br>Reset<br>funkce                                          | popis<br>V režimu posouvání nebo v režimu sledování stiskněte a podržte tlačítko, abyste<br>vstoupili do režimu uzamčení, uvolněte jej pro návrat do předchozího režimu<br>Návrat do východzích nastavení<br>popis                                                                            |  |  |  |
| tlačítko Trigger   stiskněte a podržte   dvojité zatlačení   tlačítko nastavení   dlouhé zatlačení | funkce   režim uzamčení   Reset   funkce   Přepněte rozhraní pro<br>parametry kamery | popis<br>V režimu posouvání nebo v režimu sledování stiskněte a podržte tlačítko, abyste<br>vstoupili do režimu uzamčení, uvolněte jej pro návrat do předchozího režimu<br>Návrat do východzích nastavení<br>popis<br>Dlouhé stisknutí v hlavním rozhraní přepne na rozhraní parametrů kamery |  |  |  |

Poznámka: Aktualizace softwéru může změnit funkční vlastnosti produktu. Aktuální příručku najdete na oficiální webové stránce.

## Popis displeje

Aktuální režim nebo stav stabilizátoru lze identifikovat displejem

| Ikony na displeji | Režim / stav                                                     |
|-------------------|------------------------------------------------------------------|
| HF                | Režim posunu                                                     |
| AF                | Režim sledování                                                  |
| LK                | Režim uzamčení                                                   |
| SET WIFI VIA APP  | potřebné otevřít nastavení v aplikaci pro<br>připojení přes WiFi |
| *                 | Bluetooth připojené                                              |
| *                 | Bluetooth nepřipojené                                            |
| é                 | Kamera nepřipojené                                               |
| Ó                 | Kamera režim foto                                                |
|                   | Kamera režim video                                               |
| Ø                 | Režim kamery time-lapse video                                    |
| <b>.</b>          | WiFi připojené                                                   |
| Ŕ                 | WiFi nepřipojené                                                 |
|                   | Stav baterie                                                     |

1 Přečtěte si kapitolu "Připojení ke kameře" na straně 10

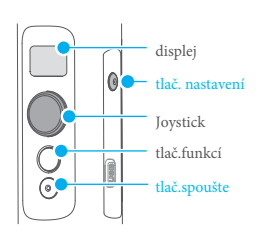

### funkce tlač.nastavení

Jedným klepnutím na tlač. nastavení můžete přepnout režimy fotoaparátu.

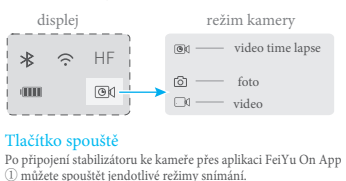

### Nastavení parametrů Poznámka: Rozhraní parametrů může být při připojování k fotoaparátu RX0 rozdílné

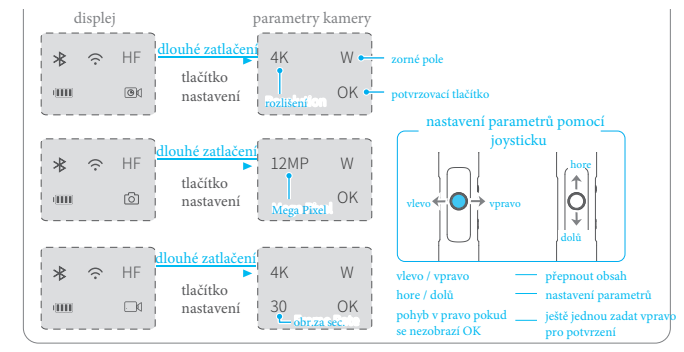

### Režimy

#### Posuvný (přednastavený)

Směr naklánění a rolování je pevně nastaven, kamera se pohybuje podle pohybu ruky uživatele.

#### Uzamčení

Směr natočení kamery se nemění

#### Režim sledování

Osa rolování je pevná, kamera se pohybuje nahoru / dolů, vlevo / vpravo podle směru pohybu ruky uživatele.

#### Reset

Návrat do původní pozice

## Nastavení horizontálního úhlu

Horizontální úhel můžete ovládat vodorovným nastavovacím tlačítkem během režimu posunu, režimu sledování nebo režimu zámku.

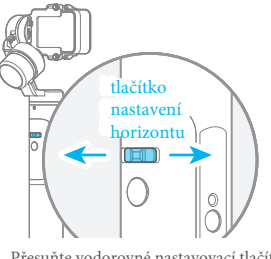

Přesuňte vodorovné nastavovací tlačítko doleva nebo doprava

### Režim autorotace

G6 může snadno vytvářet konstantní pohyby rychlosti v režimu automatické rotace. Tento režim lze použít ke snímání jak běžných videosekvencí, tak i time lapse. Chcete-li dosáhnout lepšího výkonu, připojte stabilizér k statívu FeiyuTech nebo jinému stativu.

### (1) Nastavte rychlost otáčení v aplikaci Feiyu ON

Připojte k aplikaci Feiyu ON a vyberte požadovanou rychlost z možností rychlosti režimu automatického otáčení v nabídce nastavení.

| G6 rychlost rotace |           |           |           |            |            |            |            |             |             |                           |          |          |
|--------------------|-----------|-----------|-----------|------------|------------|------------|------------|-------------|-------------|---------------------------|----------|----------|
| 12S/otoč.          | 185/otoč. | 24S/otoč. | 30s/otoč. | 1min/otoč. | 2min/otoč. | 4min/otoč. | 8min/otoč. | 15min/otoč. | 30min/otoč. | 1h/otoč.<br>přednastaveno | 4h/otoč. | 8h/otoč. |

## Ruční zámek

Kameru lze ručně nastavit v režimu posunu, sledovacím režimu, nebo v režimu zámku. Jak osu posunu, tak osu sklonu lze nastavit ručně.

Ručně přemístěte kameru do požadované polohy a podržte ji půl vteřiny. Nové polohy sklonu a / nebo posunu se automaticky uloží.

### Proveďte například nastavení osy náklonu:

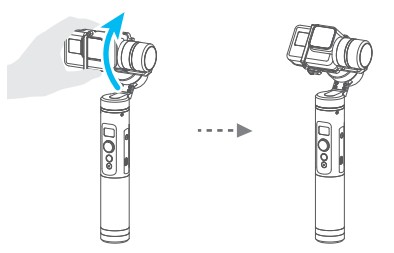

### Poznámka: směr posunu a náklonu je možné otáčet

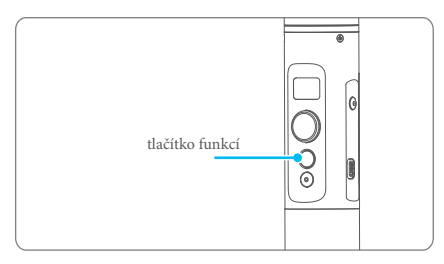

### (2) Zadejte režim automatické rotace

Zadejte režim automatické rotace čtyřmi klepnutím na funkční tlačítko.

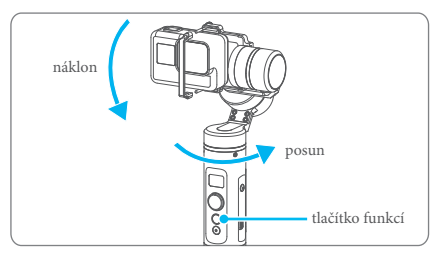

### (4) Nastavte koncovou polohu rotace

Zadejte druhou pozici (koncová poloha rotace) ručním pohybem fotoaparátu do požadované polohy. Držte v poloze po dobu půl vteřiny. Jedním stisknutím funkčního tlačítka zaznamenáte koncovou polohu rotace.

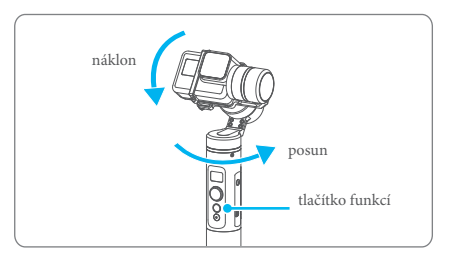

### (3) Nastavte polohu startu otáčení

Zadejte první pozici (počáteční poloha rotace) ručním pohybem kamery do požadované polohy. Držte v poloze po dobu půl vteřiny. Jedním klepnutím na funkční tlačítko můžete zaznamenat počáteční polohu otáčení.

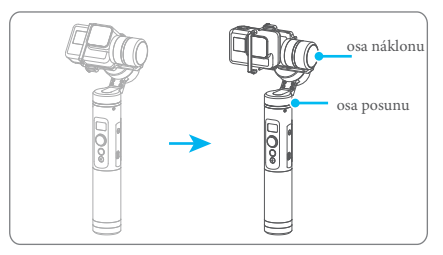

### (5) Spusťte automatické otáčení

Stabilizátor se automaticky vrátí do výchozí pozice, zatímco osa náklonu a osa posunu se začnou otáčet konstantní rychlostí podle přednastavené rychlosti do koncové polohy. V koncové poloze vstoupí do režimu sledování.

### Ukončení:

- (1) Po ukončení automatického otáčení se stabilizátor automaticky vypne z režimu automatického otáčení a vstoupí do režimu sledování.
- (2) Při procesu automatického otáčení nebo automatické rotace dvojitým klepnutím na spoušť / Trigger ukončíte režim automatické rotace a resetujete.

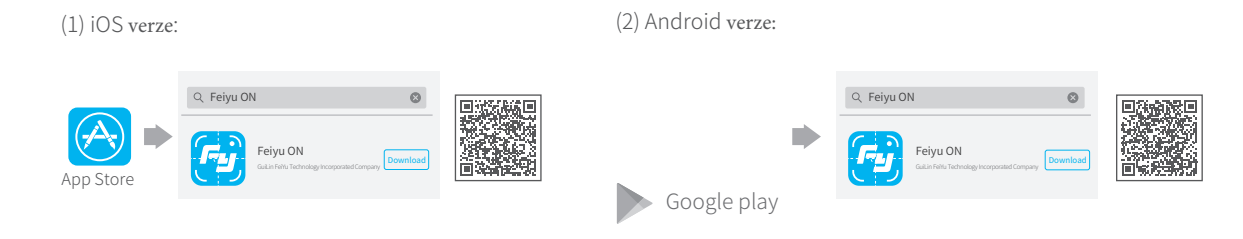

## <sup>2</sup> Připojení aplikace

5.

Zapněte Bluetooth a spusťte aplikaci na smartphonu, postupujte podle pokynů pro připojení smartphonu ke stabilizátoru.

Stáhněte a připojte aplikaci "Feiyu ON" App

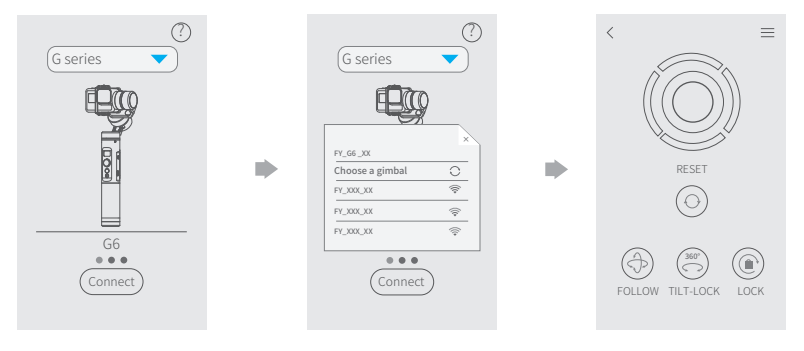

## 6. Připojení kamery

G6 se může připojit ku kamere pomocí aplikace Feiyu ON.

### Operace dostupné po připojení ke kamere:

| tlačítko           | operace         | funkce                                                                                                    |
|--------------------|-----------------|----------------------------------------------------------------------------------------------------|
| tlačítko nastavení | jedno zatlačení | Jedno zatlačení v hlavním rozhraní displeje stabilizátoru -<br>přepnutí do režimu kamery                     |
| tlačítko spouště   | jedno zatlačení | Jedno zatlačení v hlavním rozhraní displeje stabilizátoru -<br>zahájení / ukončení nahrávání / fotografování |

### Kroky připojení ke kamere:

- (1) zapněte WiFi kamery
- (2) Postupně vyberte v nabídce Feiyu ON App. "Nastavení" "Nastavení parametrů" -"Nastavení WiFi"
- (3) vyberte model kamery
- (4) vyberte název připojení kamery a zadejte správné heslo pro připojení
- (5) probíhá připojení
- (6) připojené

ikona 🔎 se objeví na displeji, to znamená, že gimbal se nepodařilo připojit ke kameře, zkuste restartovat gimbal nebo kameru, případně se znovu připojit podle výše uvedených kroků

## 7. aktualizace firmware

Připojte gimbal k aplikaci Feiyu ON, abyste upgradovali firmware přes aplikaci.

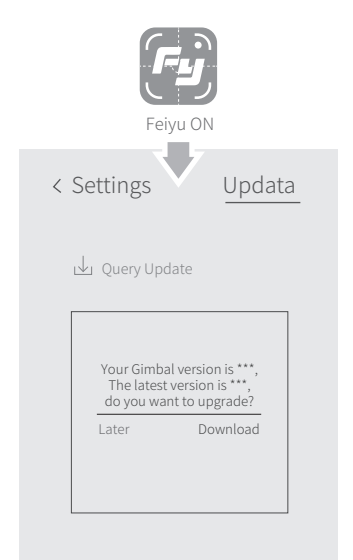

## 8. inicializace stabilizátoru

- (1) pokud kamera není ve vyrovnané poloze
- (2) pokud se stabilizátor delší dobu nepoužíval
- (3) v případě velkých teplotních rozdílů

## Adjusting Steps:

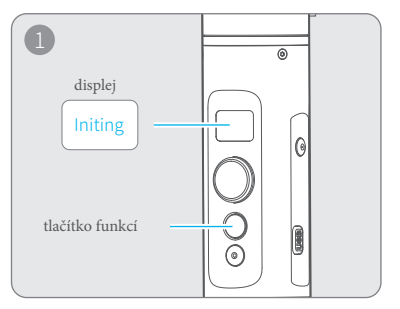

Klepněte na funkční tlačítko 5x po sobě až slyšíte zvukový signál a motor přestane pracovat. Zobrazí se "Initing".

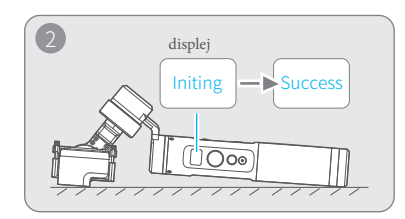

Umístěte gimbal na stůl / pevnou plochu. Gimbal automaticky zjistí, zda je umístěn na statickém povrchu a poté se jeho inicializace automaticky zobrazí na displeji "Initing" a po inicializaci se zobrazí zpráva "Success" operace byla úspěšně dokončena

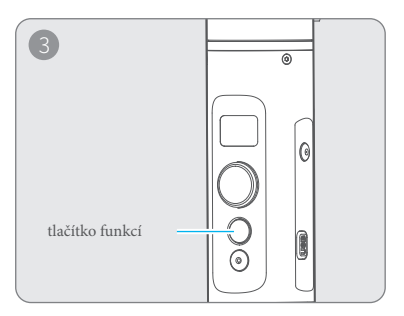

Po dokončení inicializace stiskněte funkční tlačítko, stabilizátor se vrátí do hlavního rozhraní.

Poznámka: Pokud není inicializace delší dobu úspěšná, dlouze stiskněte funkční tlačítko, gimbal se vypne. Následně restartujte a opakujte inicializaci.

# 9. technická specifikace

| ( mm)                              |                                                                                                    |  |  |  |  |
|------------------------------------|----------------------------------------------------------------------------------------------------|--|--|--|--|
| náklon max                         | 360°                                                                                                    |  |  |  |  |
| rolování max                       | 320°                                                                                                    |  |  |  |  |
| posun max                          | 360°                                                                                                    |  |  |  |  |
| rychlost náklonu                   | Min: 2°/s - Max: 75°/s                                                                                                    |  |  |  |  |
| rychlost posunu                    | Min: 3°/s - Max: 150°/s                                                                                                    |  |  |  |  |
| výdrž baterie za ideálných podmíne | < 12h                                                                                                    |  |  |  |  |
| kompatibilní kamery                | GoPro HERO6 / HERO5 a další kamery stejné velikosti, RX0 - vyměňte volitelnou desku adaptéru RX0 za kompatibilní s kamerou RX0 |  |  |  |  |
| váha                               | 336 g (bez baterie a kamery)                                                                                                   |  |  |  |  |

| Společnost | neodpovídá |
|------------|------------|
|------------|------------|

za jakékoliv neoprávněné / nelegální použití výrobku uživatelem. Uživatel je sám zodpovědný za způsob nákupu produktu, jakož i jeho následné používání.

Společnost nepřebírá žádnou odpovědnost za jakákoli rizika spojená s laděním, nesprávným zacházením a používáním tohoto produktu (včetně přímých, nepřímých nebo třetích stran). Při jakékoliv neoprávněné / neznámé manipulaci nepřebírá společnost záruku za produkt a servis. Aktualizace a změny softwaru / firmwaru a programu mohou způsobit změny v popisech funkcí v této uživatelské příručce. Pozorně si proto přečtěte pokyny před aktualizací softwaru a použijte příslušnou uživatelskou příručku.

Aktuální uživatelskou příručku naleznete na oficiální web stránce výrobce: www.feiyu-tech.com Společnost FeiYu Tech si vyhrazuje právo kdykoliv změnit tuto příručku a podmínky používání produktu.

- správně sestavte stabilizátor podle návodu
  - před spuštěním stabilizátoru vždy nainstalujte kameru

### Upozornění

- pokud se stabilizátor nepoužívá, nebo je volně položený na podložce,
- ujistěte se, že je stabilizátor vypnut
  - vyjměte baterii, pokud ji nepoužíváte delší dobu.

## Guilin Feiyu Technology Incorporated Company

### Website: www.feiyu-tech.com E-mail: service@feiyu-tech.com Tel: +86(0)773 2320865

Due to software and hardware improvements, your actual product might differ from the descriptions and pictures in this user manual. You can get the latest user manual from the official website.

For more information, please visit our official website

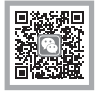

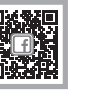

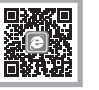

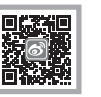

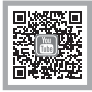